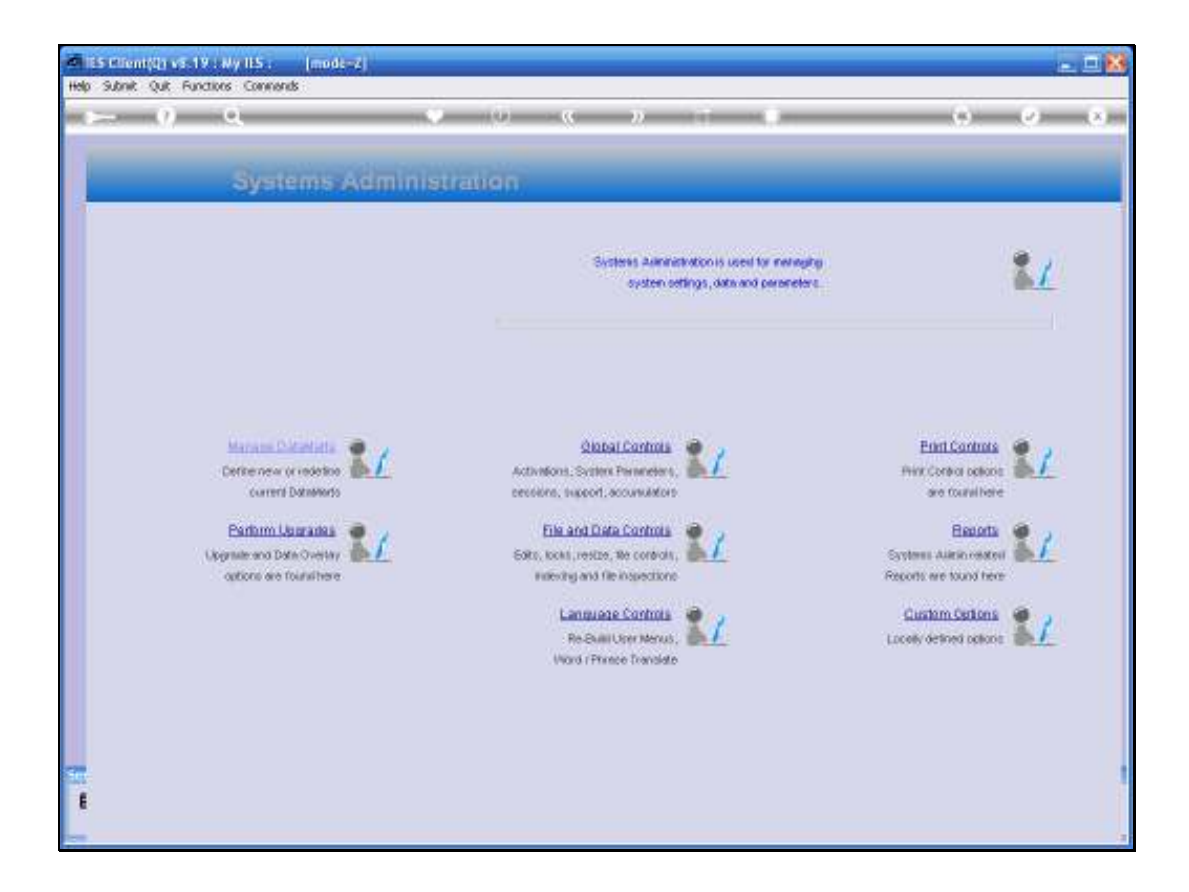

## Slide 1

Slide notes: In this tutorial we look at the Company Report Headers. From Systems Administration, we select Print Controls and then the Company Report Headers.

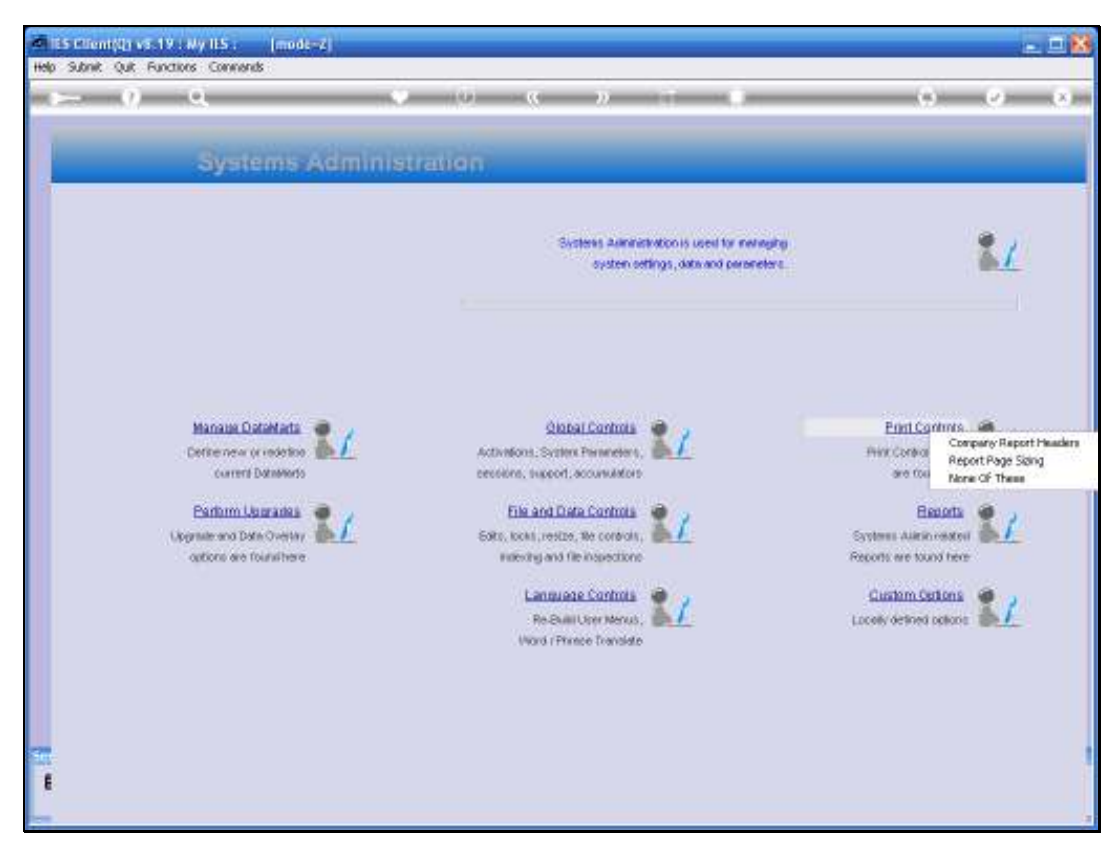

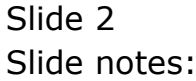

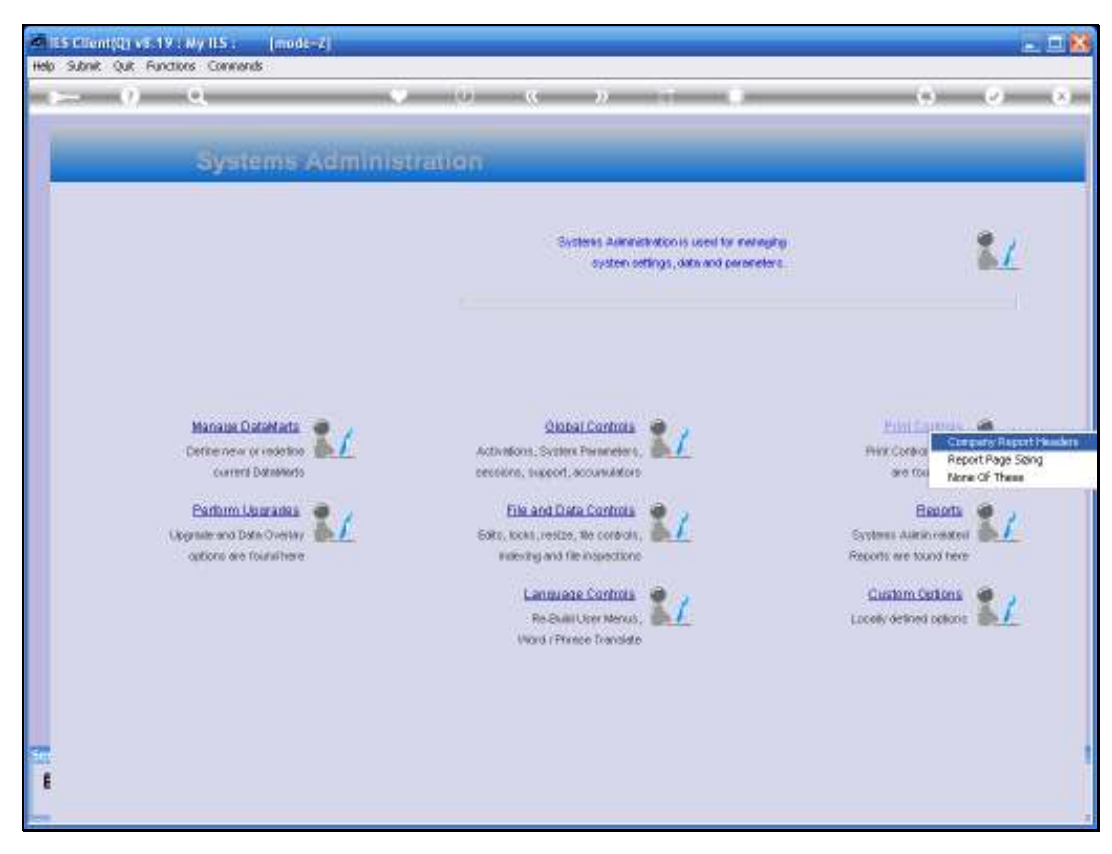

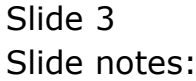

| 1  | IES Clien  | t(Q) v8.19       | : My IES :   | [mode-Z]      |                 |           |                    |              |               |            | 🛛        |
|----|------------|------------------|--------------|---------------|-----------------|-----------|--------------------|--------------|---------------|------------|----------|
| He | p Infolab  | Connections      | Logan Log    | off Companion | Witerd How do I | DetaMorts | Business Modules   | Action Focus | Option Select | <br>       |          |
|    |            |                  |              |               |                 |           |                    |              |               |            |          |
|    |            |                  |              |               |                 |           |                    |              |               |            |          |
|    |            |                  |              |               |                 |           |                    |              |               |            |          |
|    |            |                  |              |               |                 |           |                    |              |               |            |          |
|    |            |                  |              |               |                 |           |                    |              |               |            |          |
|    |            |                  |              |               |                 |           |                    |              |               |            |          |
|    |            |                  |              |               |                 |           |                    |              |               |            |          |
|    |            |                  |              |               |                 |           |                    |              |               |            |          |
|    |            |                  |              |               |                 |           |                    |              |               |            |          |
|    |            |                  |              |               |                 |           |                    |              |               |            |          |
|    |            |                  |              |               |                 |           |                    |              |               |            |          |
|    |            |                  |              |               |                 |           |                    |              |               |            |          |
|    |            |                  |              |               |                 |           |                    |              |               |            |          |
|    |            |                  |              |               |                 |           |                    |              |               |            |          |
|    |            |                  |              |               |                 |           |                    |              |               |            |          |
|    |            |                  |              |               |                 |           |                    |              |               |            |          |
|    |            |                  |              |               |                 |           |                    |              |               |            |          |
|    |            |                  |              |               |                 |           |                    |              |               |            |          |
|    |            |                  |              |               |                 |           |                    |              |               |            |          |
|    |            |                  |              |               |                 |           |                    |              |               |            |          |
|    |            |                  |              |               |                 |           |                    |              |               |            |          |
|    |            |                  |              |               |                 |           |                    |              |               |            |          |
|    |            |                  |              |               |                 |           |                    |              |               |            |          |
|    |            |                  |              |               |                 |           |                    |              |               |            |          |
| 5e | ssion Info | Terminy wer      | king in 1NFO | LAB SERVER [  | nfolab]         |           |                    |              |               |            |          |
| 1  | System     | s Astrinistratio | n            | Application   | Witzard         | ъ         | Company Printer He | ealer        | 5             | 3009/06/21 | 12:18:21 |
|    |            |                  |              |               |                 |           |                    |              |               |            |          |

Slide 4 Slide notes:

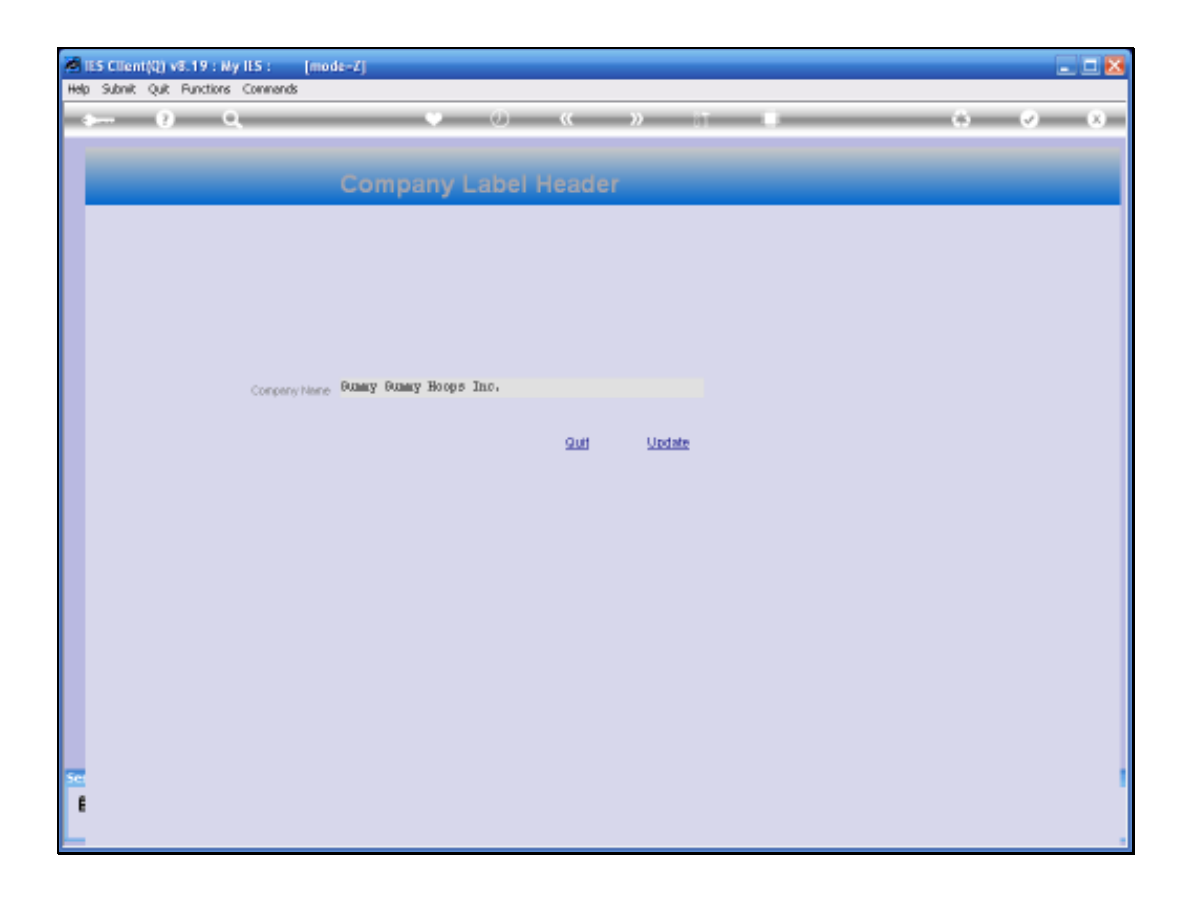

## Slide 5

Slide notes: The Report Header settings are local to each Datamart, because most of the time, each Datamart is for a different Company. In the current screen, we are looking at the Header in the INFOLAB Datamart, which is not a Business Datamart and therefore there is only a single header line for use on standard reports produced in this Datamart.

| 8 ISS Client | (2) v8.19 : Ny IES : (mode- | <i>I</i> J                                  |        | 🛚     |
|--------------|-----------------------------|---------------------------------------------|--------|-------|
|              | 0 9                         | • 0 «                                       | » 11 U | 0 Ø 8 |
|              |                             |                                             |        |       |
|              |                             | Report Headers and Pr                       | inting |       |
|              |                             |                                             |        |       |
|              | Company Name Header         | Infolab                                     |        |       |
|              | Aukireoo 1                  | PO Box 10341                                |        |       |
|              | Autoreoo 2<br>Autoreoo 3    | South Africa                                |        |       |
|              | Contact 1                   | Tel +27 12 320 9999<br>helloBinfolebies.com |        |       |
|              | Contact 3                   | www.openmyles.com                           |        |       |
|              | Company Logo JPO            | Logo2.jpg                                   |        |       |
|              |                             |                                             | Save   |       |
|              |                             |                                             |        |       |
|              |                             |                                             |        |       |
|              |                             |                                             |        |       |
|              |                             |                                             |        |       |
|              |                             |                                             |        |       |
|              |                             |                                             |        |       |
|              |                             |                                             |        |       |
|              |                             |                                             |        |       |
| Sec          |                             |                                             |        |       |
| E            |                             |                                             |        |       |
| L            |                             |                                             |        |       |

## Slide 6

Slide notes: However, in the next example, we are looking at the Report Headers in a Business Datamart, and it is quite important to specify this correctly for each Business Datamart. The Company Name and contact details as specified here, are automatically used for and included on many Reports produced in this Datamart. There is also provision for an optional Company logo picture, which, if it is specified, will automatically be included on standard Reports as part of the Header detail.